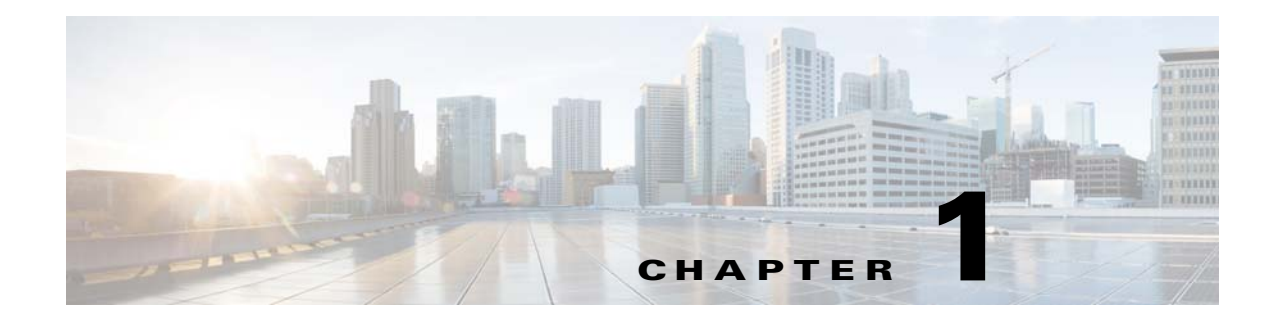

# **Password Recovery for the Cisco Nexus 1000V**

This document describes how to recover a lost network administrator password for the Cisco Nexus 1000V.

## **Creating a New Network Administrator Password**

This section describes how to recover a lost password. This section includes the following topics:

- Flow Chart: Password Recovery with a Single VSM, page 1-1
- Flow Chart: Password Recovery with Dual VSMs, page 1-3
- Verifying User Privileges, page 1-4
- Creating a Password When You Have Network-Admin Privileges, page 1-4
- Creating a New Password By Booting from the CD-ROM on the Active VSM, page 1-5

### Flow Chart: Password Recovery with a Single VSM

I

The following flow chart (see Figure 1-1) is designed to guide you through the password recovery process for a VSM that is not in high availability mode. After completing each procedure, return to the flow chart to make sure that you complete all required procedures in the correct sequence.

I

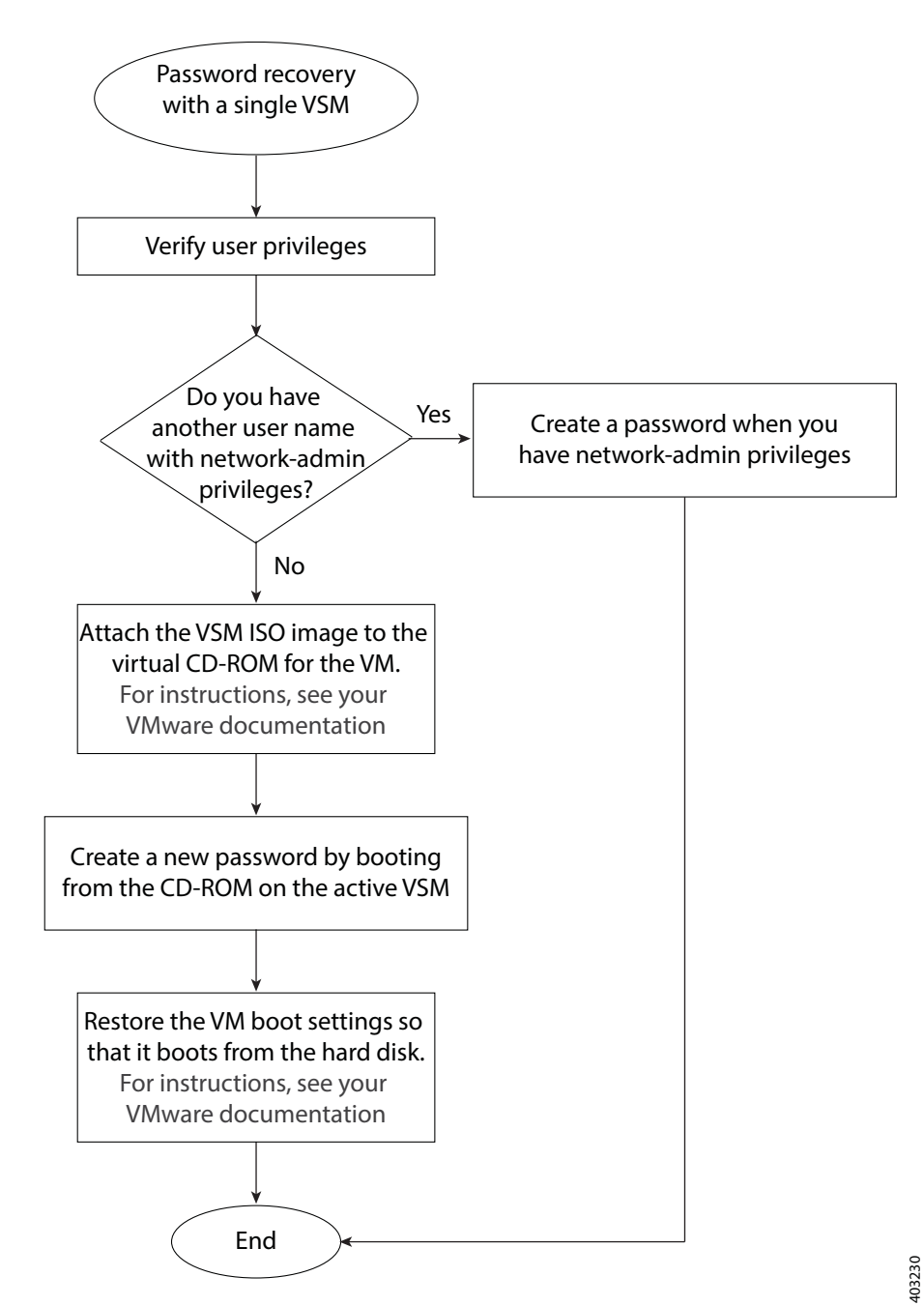

Figure 1-1 Password Recovery with a Single VSM

Password Recovery Guide

### Flow Chart: Password Recovery with Dual VSMs

The following flow chart (see Figure 1-2) is designed to guide you through the password recovery process for VSMs that are in high availability mode. After completing each procedure, return to the flow chart to make sure you that complete all required procedures in the correct sequence.

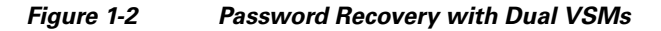

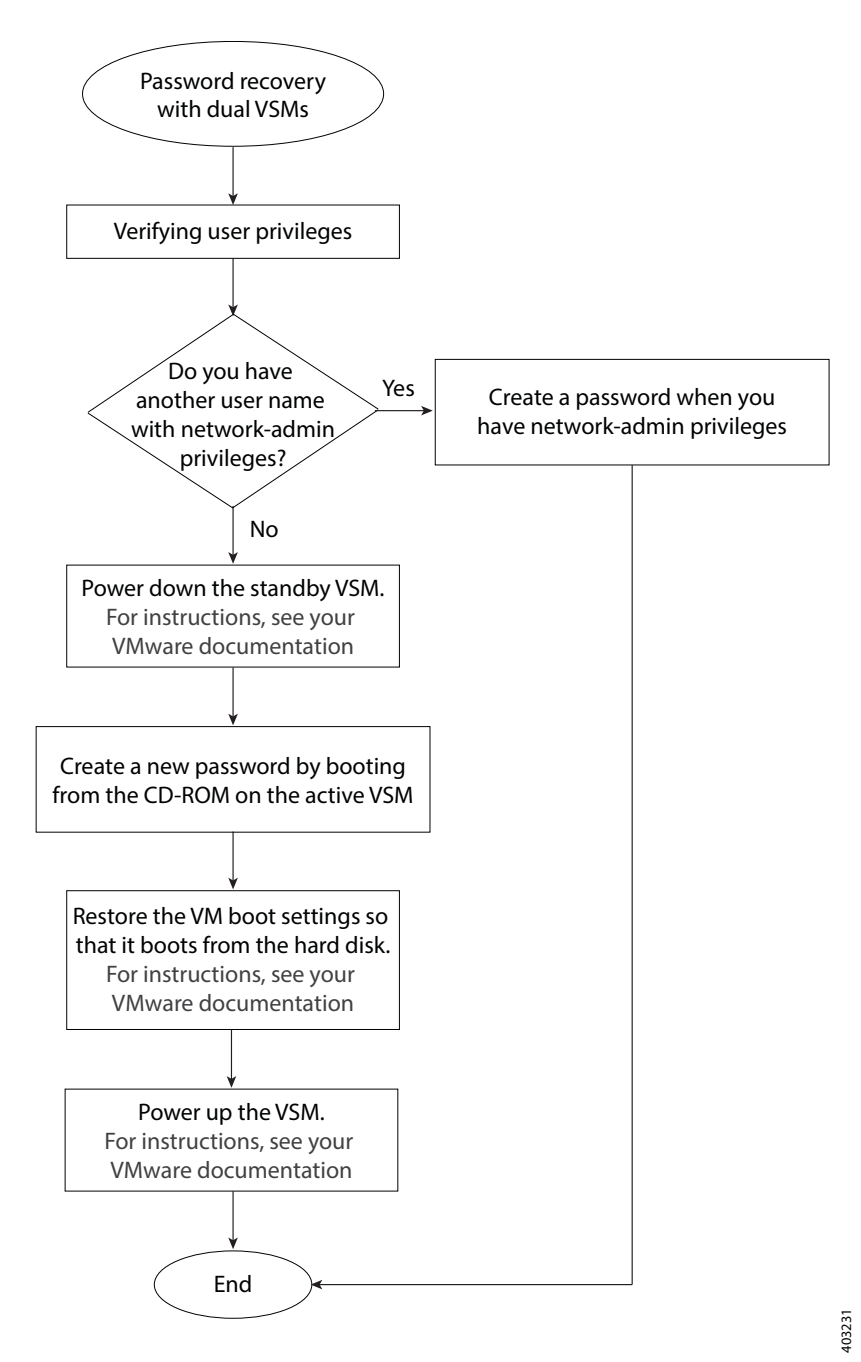

### **Verifying User Privileges**

You can verify that your username has network admin privileges that let you create a new password.

#### **BEFORE YOU BEGIN**

Before beginning this procedure, log in to the CLI in EXEC mode.

### **DETAILED STEPS**

|      | Command                                                                                                    | Purpose                                                                                  |
|------|----------------------------------------------------------------------------------------------------|------------------------------------------------------------------------------------------|
| ep 1 | show user-account                                                                                                    | Displays usernames and their roles.                                                      |
|      | <pre>Example:<br/>n1000v# show user-account<br/>user:admin<br/>this user account has no expiry date<br/>roles:network-admin<br/>user:adminbackup<br/>this user account has no expiry date<br/>roles:network-operator<br/>user:test<br/>this user account has no expiry date<br/>roles:network-operator<br/>nlooov#</pre> | Only users with the network-admin role can change<br>the network administrator password. |

### **Creating a Password When You Have Network-Admin Privileges**

You can create a network administrator password when you have network-admin privileges.

#### **BEFORE YOU BEGIN**

Before beginning this procedure, make sure that:

- You are logged in to the CLI in EXEC mode.
- Your username has network-admin privileges. To verify your privileges, see Verifying User Privileges, page 1-4.

### **SUMMARY STEPS**

- 1. config t
- 2. username admin password new password
- 3. exit
- 4. copy running-config startup-config

#### **DETAILED STEPS**

|        | Command                                                                               | Purpose                                                          |
|--------|---------------------------------------------------------------------------------------|------------------------------------------------------------------|
| Step 1 | config t                                                                              | Places you into CLI global configuration mode.                   |
|        | Example:<br>n1000v# config t<br>n1000v(config)#                                       |                                                                  |
| Step 2 | <pre>username admin password <new password=""></new></pre>                            | Changes the network admin password in the running                |
|        | <b>Example:</b><br>n1000v(config)# username admin password<br><new password=""></new> | configuration.                                                   |
| Step 3 | exit                                                                                  | Exits global configuration mode and returns you to               |
|        | Example:<br>n1000v(config)# exit<br>n1000v#                                           | EXEC mode.                                                       |
| Step 4 | copy running-config startup-config                                                    | Saves the running configuration persistently through             |
|        | <b>Example:</b><br>n1000v# copy running-config<br>startup-config                      | reboots and restarts by copying it to the startup configuration. |

### Creating a New Password By Booting from the CD-ROM on the Active VSM

You can create a new password if you cannot start a session on the device with a username that has network-admin privileges. In this case, you must create the network administrator password by booting the Cisco Nexus 1000V from the CD-ROM.

#### **BEFORE YOU BEGIN**

Before beginning this procedure, make sure that the VM is booting from the CD-ROM. For more information, see your VMware documentation.

/1\ Caution

This procedure disrupts all traffic on the device. All connections to the device will be lost for 2 to 3 minutes.

- **Step 1** Power off the VSM.
- **Step 2** Open the VSM console and map the .iso file.
- Step 3 In the Edit Settings for the VSM window, under hardware, choose CD/DVD drive and check the connect at power on check box.
- **Step 4** Under the **Options** tab, choose **Boot Options** and check the **Force BIOS Setup** check box.
- **Step 5** Power on the VM and change the boot order to boot from the CD-ROM. Press F10 to save and exit.
- Step 6 Choose Install Nexus 1000V and go to vsh shell.

Install Nexus 1000V and bring up the new image Install Nexus 1000V and go to vsh shell Install Nexus 1000V only if the disk is unformatted and bring up new image Install Nexus 1000V only if the disk is unformatted and go to vsh shell Use the  $\wedge$  and  $\downarrow$  keys to select which entry is highlighted. Press enter to boot the selected OS, 'e' to edit the commands before booting, or 'c' for a command line. Cisco Nexus Operations System (NX-OS) Software TAC Support: http://www.cisco.com/tac Copyright (c) 2002-2015, Cisco Systems, Inc. All rights reserved. The copyrights to certain work contained in this software are owned by other third parties and used and distributed under license. Certain components of this software are licensed under the GNU General Public License (GPL) version 2.0 or the GNU Lesser General Public License (LGPL) version 2.1. A copy of each such license is available at http://www.opensource.org/license/gpl-2.0.php and http://www.opensource.org/license/lgpl-2.1.php

switch (boot)#

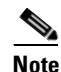

It might take up to 5 minutes for the VM to power on.

**Step 7** Create a new password:

switch(boot)# config terminal
switch(boot-config)# admin-password new\_password
switch(boot-config)# exit

#### **Step 8** Load the mz image.

In the following example, the image filename is *nexus-1000v-mz.4.0.4.SV1.1.bin*:

switch(boot)# load bootflash:nexus-1000v-mz.4.0.4.SV1.1.bin
load\_isanimg: entry
load\_isanimg: uri\_info:0x80c8460
load\_isanimg: type:0x8
Uncompressing system image: bootflash:/nexus-1000v-mz.4.0.4.SV1.1.bin

Load plugins that defined in image conf: /isan/plugin\_img/img.conf Loading plugin 0: core\_plugin...

User Access verification switch login:

**Step 9** Use the new administrator password to log in to the VSM CLI:

User Access Verification n1000v login: **admin** Password:

ſ

Cisco Nexus Operating System (NX-OS) Software Copyright (c) 2002-2015, Cisco Systems, Inc. All rights reserved. TAC support: http://www.cisco.com/tac Copyrights to certain works contained in this software are owned by other third parties and used and distributed under license. Certain components of this software are licensed under the GNU General Public License (GPL) version 2.0 or the GNU Lesser General Public License (LGPL) Version 2.1. A copy of each such license is available at http://www.opensource.org/licenses/gpl-2.0.php and http://www.opensource.org/licenses/lgpl-2.1.php n1000v#

**Step 10** Save the running configuration to the startup configuration so that the new password persists across reboots and restarts:

**Step 11** Using your VMware documentation, restore the VM boot settings so that it boots from the hard disk.

You have completed this procedure and restored the admin user password. If needed, you can create a new password. See Creating a Password When You Have Network-Admin Privileges, page 1-4.

1

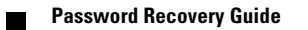